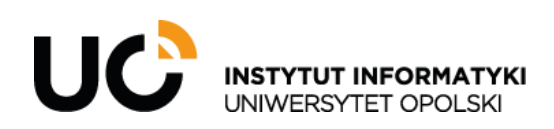

INSTYTUT INFORMATYKI ul. Oleska 48, 45-052 Opole tel.: +48 (77) 452 72 05 fax: +48 (77) 452 72 07 ii@uni.opole.pl informatyka.wmfi.uni.opole.pl

W pierwszej kolejności należy wejść na adres internetowy: <u>https://winscp.net/eng/download.php</u> i pobrać WinSCP.

| Advertisement                                                                                                    | Advertisement                                                                                                    |
|----------------------------------------------------------------------------------------------------|----------------------------------------------------------------------------------------------------|
| la ×                                                                                                    | B                                                                                                    |
| Global Expansion War                                                                                                    | Download Now                                                                                                    |
| Stories                                                                                                    | Low Cost Botton, Deward Ressen                                                                                                    |
| Learn About the Challenges of Global                                                                                                    | Enable Adoption of Beacons for                                                                                                    |
| Business Expansion With These Case                                                                                                    | Location-Based Services.                                                                                                    |
| Studies.                                                                                                    | Silicon Labs                                                                                                    |
| Globalization Partners                                                                                                    |                                                                                                    |
| Download                                                                                                    | Open                                                                                                    |
| Stream interface in .NET assembly. With SFTP protocol files can be stream Support SHA-256 fingerprints of TLS/IS3 Extension Synchronize with another ren Improved FTP support for VMS servers Compatibility with Google Cloud Storag List of all changes. | ed to stdout and from stdin in scripting.<br>SL certificates.<br><i>note server.</i><br>(and potentially for other non-Unix-like systems).<br>e when using S3 protocol to access the buckets. |
| DOWNLOAD WINSCP 5.19.5 (11.3 ND)<br>1,927,589 downloads since 2021-11-25                                                                                                    | Get it from<br>Microsoft 30% OFF OTWER COMMLOADS<br>What is this?                                                                                                    |

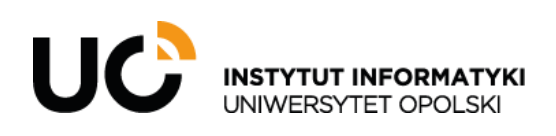

INSTYTUT INFORMATYKI ul. Oleska 48, 45-052 Opole tel.: +48 (77) 452 72 05 fax: +48 (77) 452 72 07 ii@uni.opole.pl informatyka.wmfi.uni.opole.pl

Po zainstalowaniu i uruchomieniu aplikacji wyskoczy okienko logowania.

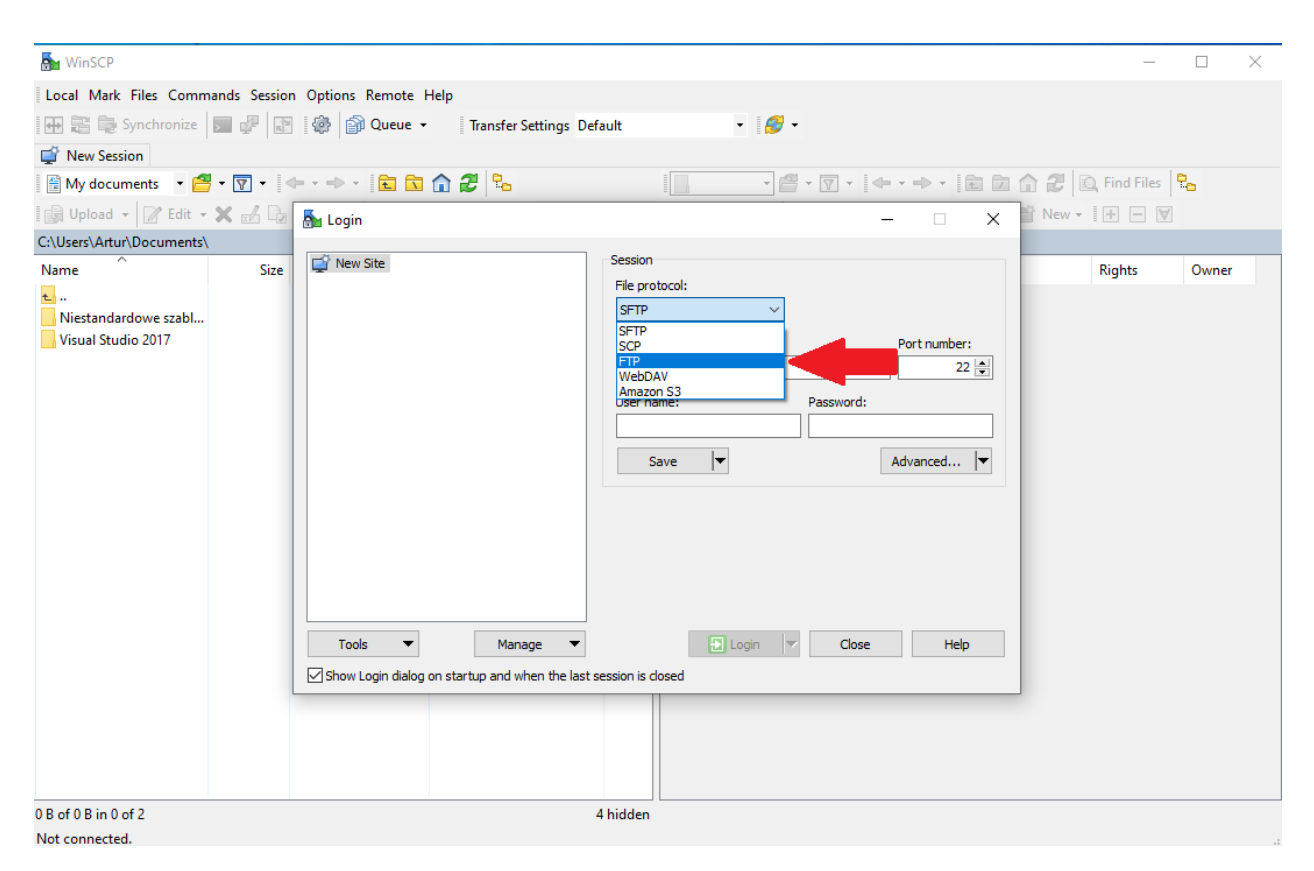

Należy zmienić File protocol z "SFTP" na "FTP" oraz podać swoje dane logowania.